## Guião – Configuração APN – PC Tipo II INSYS e Internet Vodafone

No computador da Insys tipo II, o modem de internet é incorporado no equipamento. Assim se o computador for da marca Insys tipo II e o cartão da Vodafone, é necessário configurar a APN.

- Adicionar APN: Menu Definições > Rede e Internet > Telemóvel > Opções avançadas e configurar o perfil APN.
- 2) Clicar em adicionar um APN.
- 3) Escrever todos os dados como mostra em cima.
   Perfil: Vodafone
   APN: ensino.vodafone.pt
   Utilizador: admin
   Password: admin
- 4) Carrega aplicar este perfil e guardar.
- 5) **Reiniciar** o computador.

| Passo 1 - Ligar | Passo 2 - Adicionar APN                                                                                                    | Passo 3 - Criar APN                                                                                                    |
|-----------------|----------------------------------------------------------------------------------------------------|----------------------------------------------------------------------------------------------------|
|                 | <ul> <li>Compare</li> <li>Compare</li> <li>Contractor de contractor de rede mével</li> <li>Contractor de contractor de rede mével</li> <li>Contractor de contractor de contractor</li></ul> | <ul> <li>← Definiçães</li> <li>☆ APN</li> <li>Nome do perfil</li> <li>Vodafone</li> <li>APN</li> <li>ensino.vodafone.pt</li> <li>Nome de utilizador</li> <li>Nome de utilizador</li> <li>Nome de utilizador</li> <li>Palarra-passe</li> <li>Palarra-passe</li> <li>Inpo de informações de inicioa de sexaão</li> <li>Nethum</li> <li>Tipo de iP</li> <li>Piedafridção</li> <li>Tipo de APN</li> <li>Internet</li> <li>✓ Aplicar este perfil</li> <li>Guardar</li> </ul> |